## Hoe neemt u een netwerkopname van Unity Connection in?

## Inhoud

Inleiding Vraag. Hoe neemt u een netwerkopname van Unity Connection in?

## Inleiding

Dit artikel beschrijft hoe u een netwerkopname kunt maken van Unity Connection. Er worden aanwijzingen gegeven om de logbestanden te verzamelen van het Real Time Monitor Tool (RTMT) en van de CLI.

## Vraag. Hoe neemt u een netwerkopname van Unity Connection in?

**A.** U kunt een snuffelopname maken vanuit de opdrachtregel of CLI van de Unity Connection. Typ deze opdracht met de gewenste bestandsnaam voor het starten van de opname:

```
utils network capture eth0 size ALL count 100000 file
```

Druk op ENTER om de opname te starten en Ctrl-C om de opname te stoppen.

Volg een van de volgende stappen om de opname te verzamelen:

- Je kan een opname van RTMT verzamelen op dezelfde manier als je een spoor verzamelt.
  Opmerking: Wanneer u de vakjes controleert, staat de opname niet op de eerste pagina van artikelen, maar op de onderkant van de tweede pagina.Navigeer naar RTMT > Zoeken en loggen Centraal > Bestanden verzamelen.Klik op Volgende. Controleer het vakje Capture Logs.Selecteer het tijdpad wanneer de opname is gemaakt en de locatie waar u wilt downloaden.
- Je kan een opname verzamelen via CLI. Om de map weer te geven waarin de opname is geplaatst, voert u de opdracht bestandlijst in, activelog/platform/cli/\*.Als u het bestand naar een SFTP-server wilt downloaden, voert u de opdracht Activelog/platform/cli/<filename> in.Opmerking: Nadat de opdracht is ingevoerd, is verdere informatie met betrekking tot de toegang tot de SFTP-server vereist.